Windows10 バージョン「2004」の対応方法について

# 目次

| 1.Windows10のバージョン確認方法 | .2 |
|-----------------------|----|
| 2.IME 設定の変更方法         | .4 |

## 1.Windows10 のバージョン確認方法

(手順 1)スタートボタン(Windows のマーク)を<mark>右</mark>クリックし、システム(Y)をクリックして下さい。

| 과는   | - I. <i>I</i> A.I.                |        |      |       |      |   |
|------|-----------------------------------|--------|------|-------|------|---|
|      | アプリと機能(F)                         |        |      |       |      |   |
|      | 電源オプション(O)                        |        |      |       |      |   |
|      | イベント ピューアー(V)                     |        |      |       |      |   |
|      | システム(Y)                           | $\leq$ | ②クリッ | ゆしてくた | ぎさい。 |   |
|      | デバイス マネージャー(M)                    |        |      |       |      |   |
|      | ネットワーク接続(W)                       |        |      |       |      |   |
|      | ディスクの管理(K)                        |        |      |       |      |   |
|      | コンピューターの管理(G)                     |        |      |       |      |   |
|      | Windows PowerShell(I)             |        |      |       |      |   |
|      | Windows PowerShell (管理者)(A)       |        |      |       |      |   |
|      | <br>タスク マネージャー(T)                 |        |      |       |      |   |
|      | 設定(N)                             |        |      |       |      |   |
|      | エクスプローラー(E)                       |        |      |       |      |   |
|      | 検索(S)                             |        |      |       |      |   |
|      | ファイル名を指定して実行(R)                   |        |      |       |      |   |
|      | シャットダウンまたはサインアウト(U) >             |        |      |       |      |   |
| スタート | デスクトップ(D)                         |        |      |       |      |   |
|      | ▶ ここに入力して検索                       | l      |      | 0     | ⊒i   | e |
|      | <ol> <li>①右クリックしてください。</li> </ol> |        |      |       |      |   |

(手順 2)「バージョン情報」画面の下部にあります「Windows の仕様」内の「バージョン」からご確認いただけます。

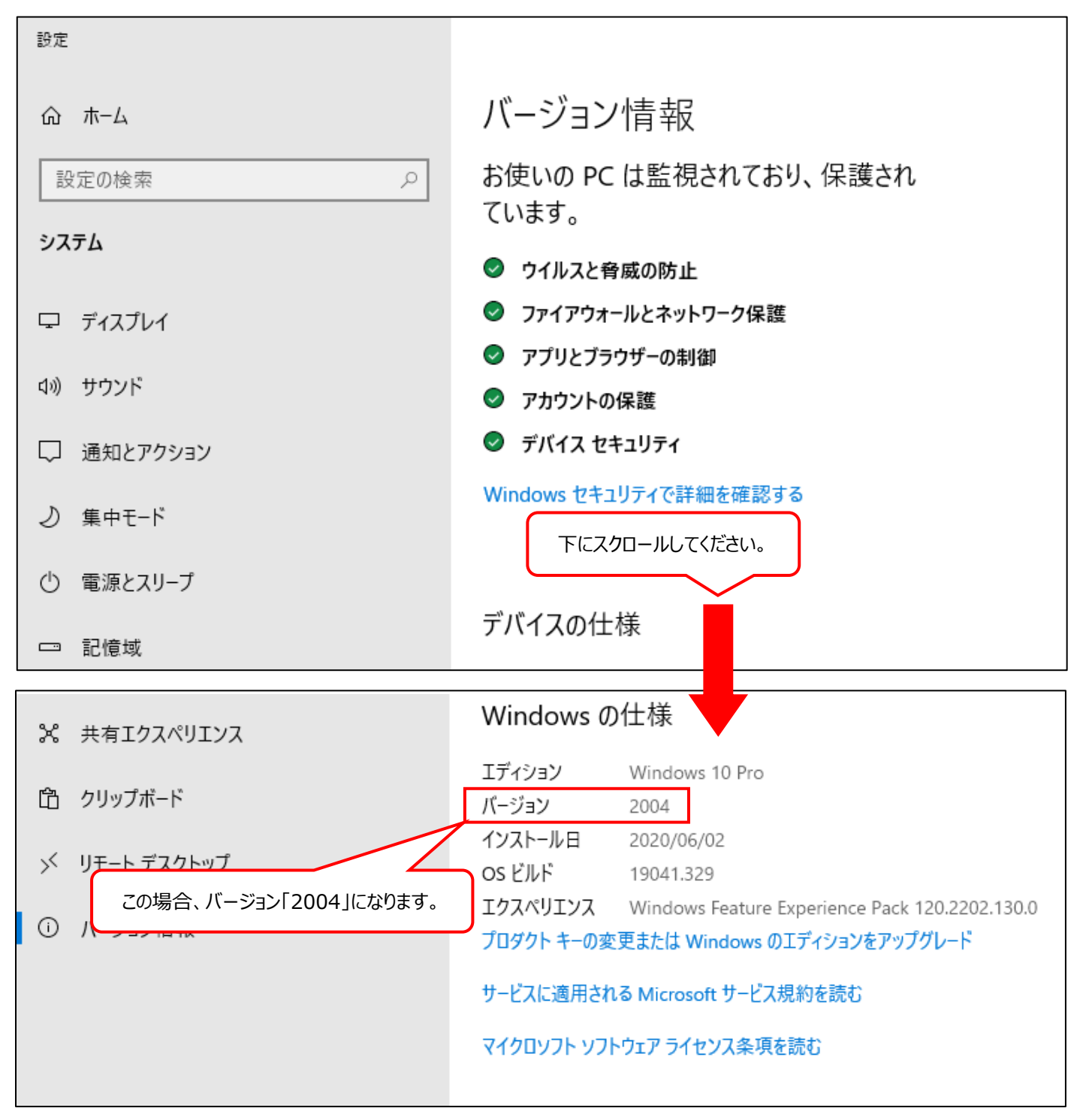

バージョンが「2004」の場合は、次ページ以降の「<u>2.IME 設定の変更方法</u>」をご覧になっていただき、 設定の変更をお願いいたします。

<u>バージョンが「2004」以外の場合は、作業は終了となります。また、そのまま弊社システムをお使いいただけます。</u> ※調査がお済みでない端末が他にございましたら、再度 P.2 の 「1.Windows10 のバージョン確認方法(手順 1)」からご確認いただきますようお願いいたします。

### 2.IME 設定の変更方法

(手順 1)スタートボタン(Windows のマーク)をクリックし、設定ボタンをクリックしてください。

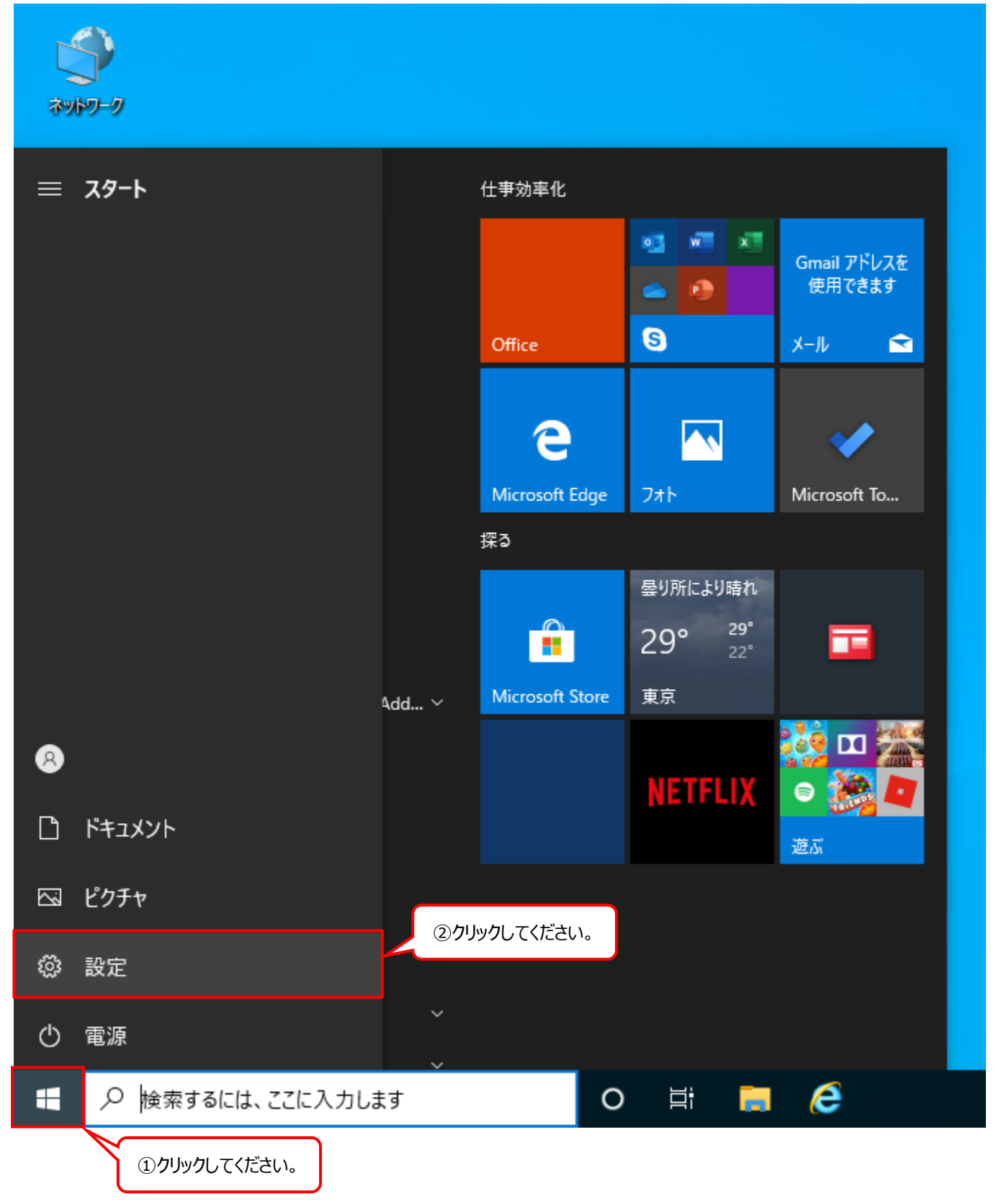

#### (手順 2)「Windows の設定」画面の「設定の検索」にアルファベットで「IME(アイ エム イー)」と入力し、

#### 表示されたメニューの中から「日本語 IME の設定」をクリックしてください。

<u>※「日本語 IME の設定」が表示されない場合、お使いの端末は Windows10 バージョン「2004」では</u> ありませんので、以降の作業は不要です。

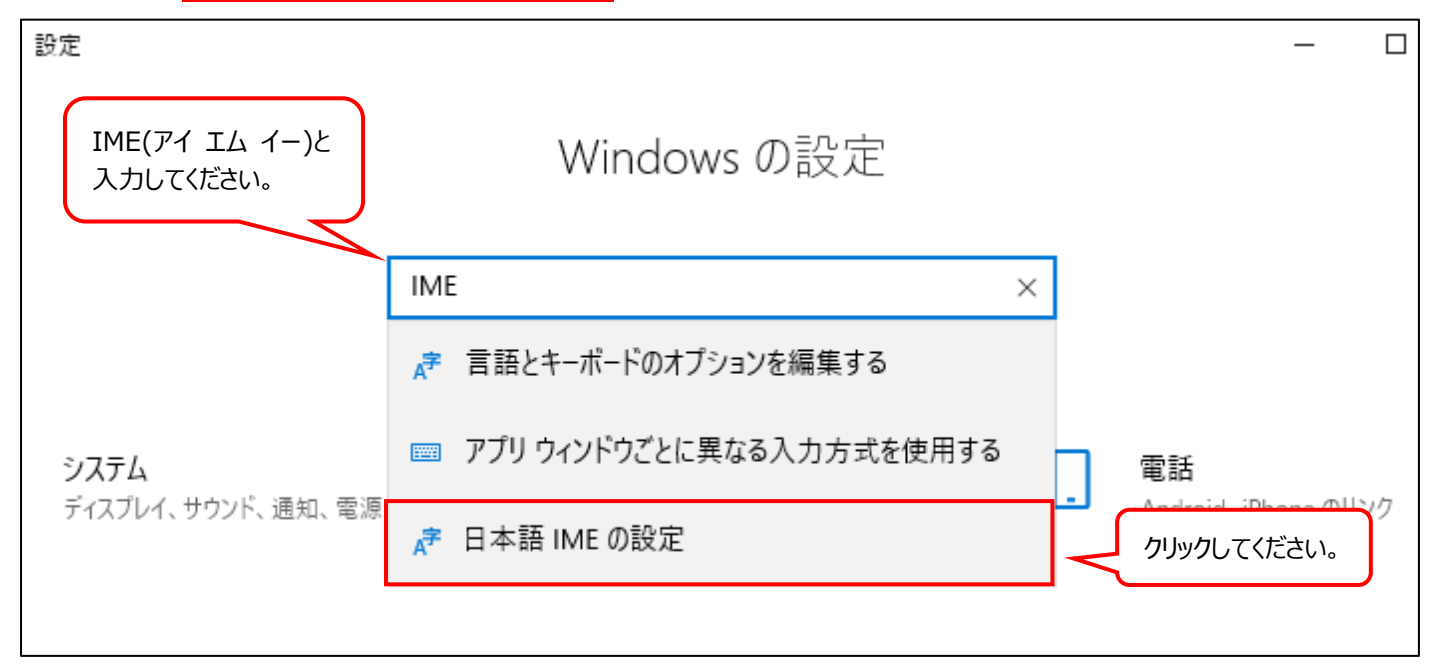

#### (手順 3)「Microsoft IME」画面で「全般」をクリックしてください。

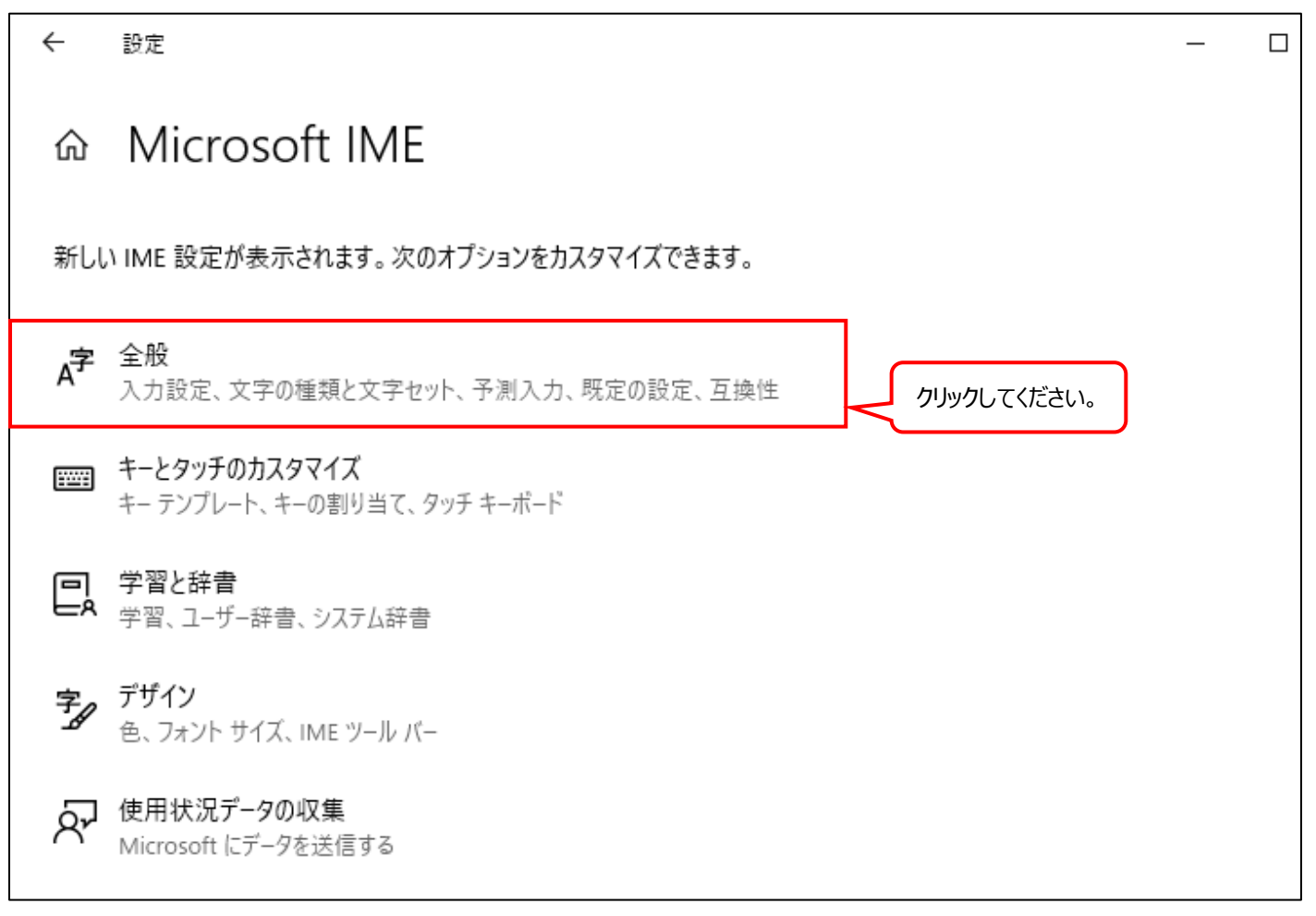

## (手順 4)「全般」画面下部にあります、「互換性」内の「以前のバージョンの Microsoft IME を使う」がオフになっている場合、 「以前のバージョンの Microsoft IME を使う」ボタンをクリックしてください。

| ← 設定                                                                                                | _ |  |
|----------------------------------------------------------------------------------------------------|---|--|
| 命全般                                                                                                 |   |  |
| 2 カポーマ                                                                                              |   |  |
| 入力設定                                                                                                |   |  |
| ハードウェア キーボードでかな入力を使う                                                                                |   |  |
|                                                                                                    |   |  |
| かな入力/ローマ字入力を Alt + カタカナひらがなロ<br>下にスクロールしてください。                                                      |   |  |
| 句読点                                                                                                 |   |  |
| ▼ ×                                                                                                 |   |  |
|                                                                                                    |   |  |
| ← 設定                                                                                                | _ |  |
|                                                                                                    |   |  |
| 命 全般                                                                                                |   |  |
| 五梅州                                                                                                 |   |  |
|                                                                                                    |   |  |
| Microsoft IME は新しいバージョンにアップグレードされましたが、すべての機能に互<br>換性があるわけではありません。問題が発生した場合は、以前のバージョンに戻すこ<br>とができます。 |   |  |
| 以前のバージョンの Microsoft IME を使う                                                                         |   |  |
| 17                                                                                                  |   |  |
| 詳細情報 クリックしてください。                                                                                    |   |  |
| 月1、古小主·七                                                                                            |   |  |
|                                                                                                    |   |  |
|                                                                                                    |   |  |
|                                                                                                    |   |  |
| ▲ フィードバックの送信                                                                                        |   |  |
|                                                                                                    |   |  |

(手順 5)IME バージョンの変更のメッセージが表示されますので、「OK」を選択してください。

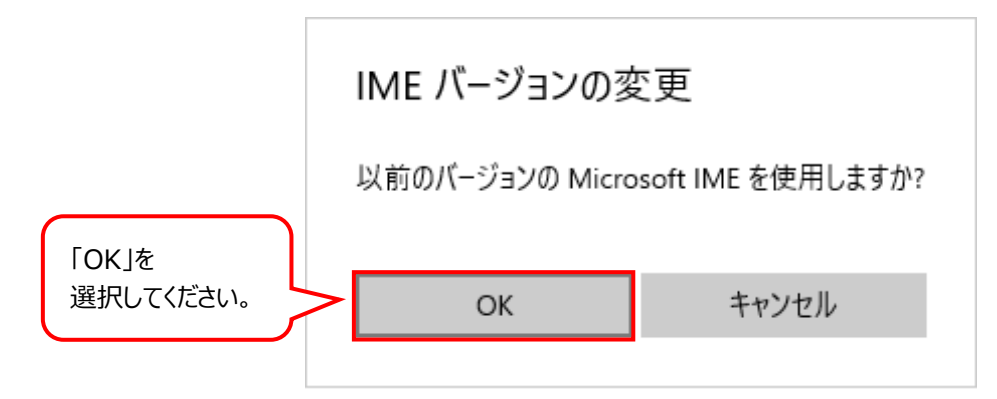

(手順 6)「以前のバージョンの Microsoft IME を使う」がオンになっていることを確認してください。

| ← 設定                                                                                                | _ |  |
|----------------------------------------------------------------------------------------------------|---|--|
| 命 全般                                                                                                |   |  |
| 互換性                                                                                                 |   |  |
| Microsoft IME は新しいバージョンにアップグレードされましたが、すべての機能に互<br>換性があるわけではありません。問題が発生した場合は、以前のバージョンに戻すこ<br>とができます。 |   |  |
| 以前のバージョンの Microsoft IME を使う<br>オン<br>詳細情報 オンになっていることを確認してください。                                      |   |  |
| 詳細設定                                                                                                |   |  |
| 詳細設定を開く                                                                                             |   |  |

以上で Windows10 バージョン「2004」の IME の設定は終了となります。

※調査がお済みでない端末が他にございましたら、再度 P.2 の 「1.Windows10のバージョン確認方法(手順 1)」からご確認いただきますようお願いいたします。